| 求人票の新規登録                             |                                                                    |
|--------------------------------------|--------------------------------------------------------------------|
| 福祉のお仕事 求人事業所マイページ                    | ・<br>・<br>・<br>・<br>・<br>・<br>・<br>・<br>・<br>・<br>・<br>・<br>・<br>・ |
| 事業所マイページにログイン<br>ログインID<br>パスワード     | ※IDはメールアドレス<br>になります<br>※パスワードがわからない<br>場合はログインボタン下の               |
| /(スワード<br>② ログイン<br>● パスワードを忘れた方はこちら |                                                                    |
| <ul> <li>初めての方はこちら</li> </ul>        |                                                                    |

|                                                                                                    |                                                                                                    |                                                                       |                                         |        | Ma            |  |
|----------------------------------------------------------------------------------------------------|----------------------------------------------------------------------------------------------------|-----------------------------------------------------------------------|-----------------------------------------|--------|---------------|--|
| •25544A                                                                                                    | -5#-4                                                                                                    |                                                                       |                                         |        |               |  |
| 【中央福祉人材                                                                                                    | センターから                                                                                                    | のお知らせ)                                                                |                                         |        |               |  |
| (tateu)                                                                                                    |                                                                                                    |                                                                       |                                         |        |               |  |
| · 2010/12/05                                                                                                    | 2                                                                                                    |                                                                       |                                         |        |               |  |
| > 2010/07/08                                                                                                    | IZ                                                                                                    |                                                                       |                                         |        |               |  |
| 2016/03/01                                                                                                    | æ                                                                                                    |                                                                       |                                         |        |               |  |
| + 2015/12/10                                                                                                    | C/******                                                                                                    | ······ <u>*</u>                                                       |                                         |        |               |  |
| > 2015/12/03                                                                                                    | R                                                                                                    |                                                                       |                                         |        |               |  |
| 【東京都探社人                                                                                                    | オセンターカ                                                                                                    | らのお知らせ]                                                               |                                         |        |               |  |
| 新高情能 0 件                                                                                                    |                                                                                                    |                                                                       |                                         |        | <i>(</i>      |  |
| 東京事業は人材センターからの式知らせが開発で来来す。                                                                                                 |                                                                                                    |                                                                       |                                         |        | 5MOREES       |  |
| 【未処理一覧】                                                                                                    |                                                                                                    |                                                                       |                                         |        |               |  |
| ((広口本部))の(                                                                                                    | ŧ                                                                                                    |                                                                       |                                         |        |               |  |
| 求機者からの年しい応募兵動を推過できます。<br>上記件数が19年以上ある毎日には、「確認する」ボタンから応募兵動を確認し、応募者へ運用してください。<br>■次面面であ着母うをクリックすると、応募者のステータスは「原品末入力」に変更されます。 |                                                                                                    |                                                                       |                                         |        | 10075         |  |
| 245日日本入力                                                                                                    | 0 #                                                                                                    |                                                                       |                                         |        |               |  |
| 応募業の採売入力や一度確認した応募者の情報を助整できます。<br>応募業の採売が決定した場合には、その解歴採売入力をお願いします。                                                          |                                                                                                    |                                                                       |                                         |        | <b>异当人力于6</b> |  |
| () 結介状探護事入                                                                                                    | 力0件                                                                                                    |                                                                       |                                         |        |               |  |
| 紹介状が発行されている漆織者の一発を確認できます。<br>また、紹介状が発行されている漆織者の身石入力ができます。<br>紹介状が分けられている漆織者の体みが使ました年のには、その実現をあえ方をお願いします。                   |                                                                                                    |                                                                       |                                         |        | 成五入力する        |  |
| [唐人三一四]                                                                                                    |                                                                                                    |                                                                       |                                         |        |               |  |
|                                                                                                    |                                                                                                    | within 2                                                              | 14.78                                   | 10.4 M | 1.4.4         |  |
| 105                                                                                                    | 0.47                                                                                                    | 0.5                                                                   |                                         | 0.07   |               |  |
| SARONA                                                                                                    | 100 A 100 A | 人祭の新橋宇箭をします。                                                          |                                         |        |               |  |
| AND TRACTOR AND                                                                                                    | NIL ANT OF                                                                                                    |                                                                       |                                         |        |               |  |
| February 4 ve                                                                                                    | - ン45 本1前年5                                                                                                    |                                                                       |                                         |        |               |  |
| *****                                                                                                    | er )                                                                                                    | ●無所基本領部を含正用油します。<br>センター・パンクが承認すると基本情報が変更されます。                        |                                         |        |               |  |
| 1010-10                                                                                                    | яя )                                                                                                    | パスワードを変更します。<br>セキュリディ確保のためパスワードは正規的に変更してください。                        |                                         |        |               |  |
| -                                                                                                    | 023 )                                                                                                    | ●発行でイベージ合計のは約支付通します。<br>「有助」または「停告待ち」の求人気がある場合、●発行マイベージ合調体内の市場にできません。 |                                         |        |               |  |
| 【法人事采所错》                                                                                                    | t n                                                                                                    |                                                                       |                                         |        |               |  |
|                                                                                                    |                                                                                                    | ■発育のアビールポイントや成果デ                                                      | ータを入力、彼正します。                            |        |               |  |
|                                                                                                    | Billion and I                                                                                                    | THE PARTY PARTY INCOME                                                | (1) (1) (1) (1) (1) (1) (1) (1) (1) (1) |        |               |  |

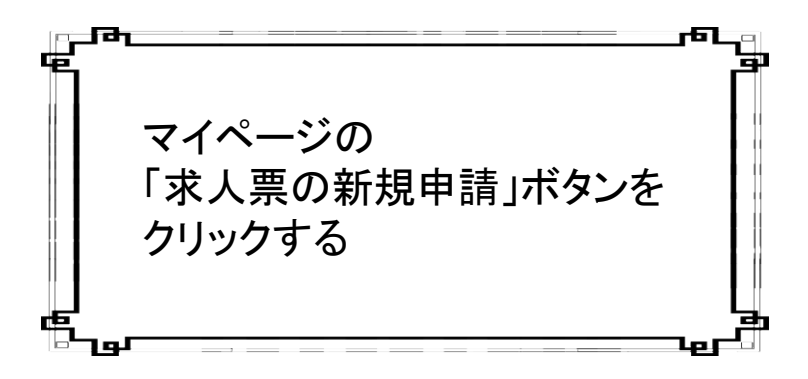

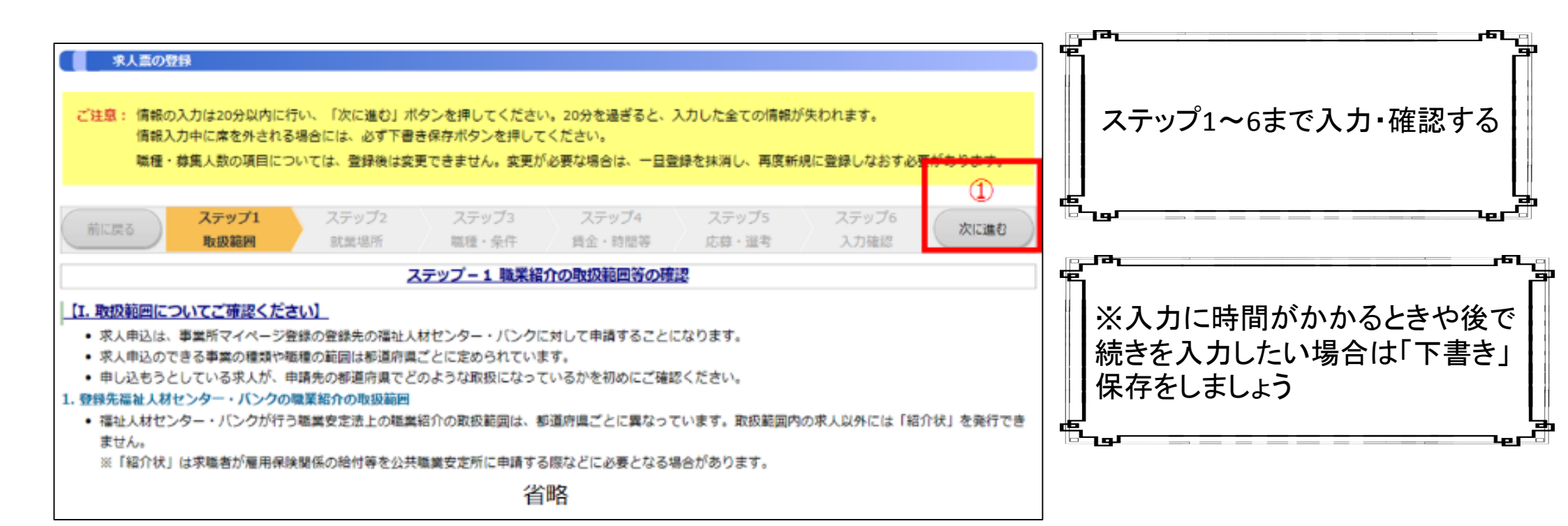

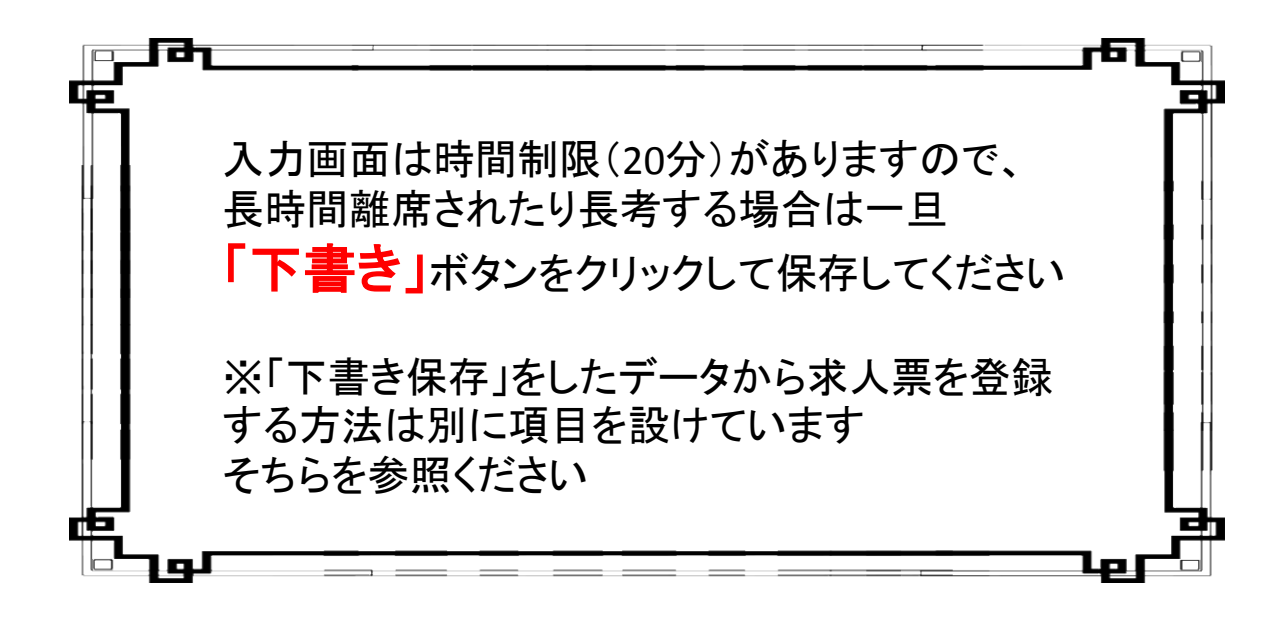

## 求人霊の申請完了

求人票の登録申請が完了しました。

申請いただいた内容は、センター・バンクが承認するまで有効になりません。

センター・バンクによる承認作業が完了すると、ご登録いただいたメールアドレス宛てに登録完了メールを送信いたします。 なお、承認作業にあたり、センター・バンクからお電話する場合があります。

ウィンドウを閉じる

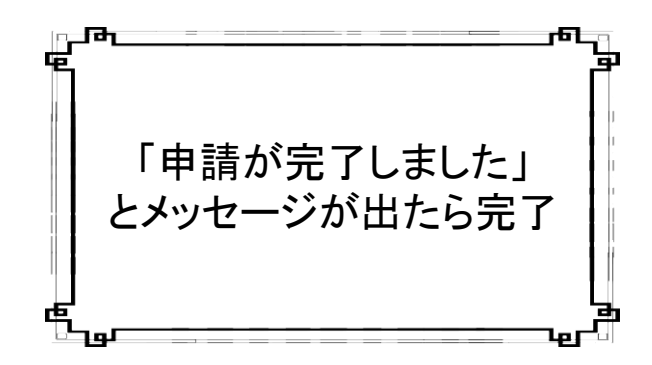

▲このメッセージの前にウィンドウを閉じたりすると申請できていないのでご注意ください。▲